## PassMarket での申し込み方法の手順 (※YahooのIDをお持ちの場合・お持ちでない場合)

## ※研修会案内にあるQRコードをスマートフォンで読み取り、画面の表示に沿って入力してください。

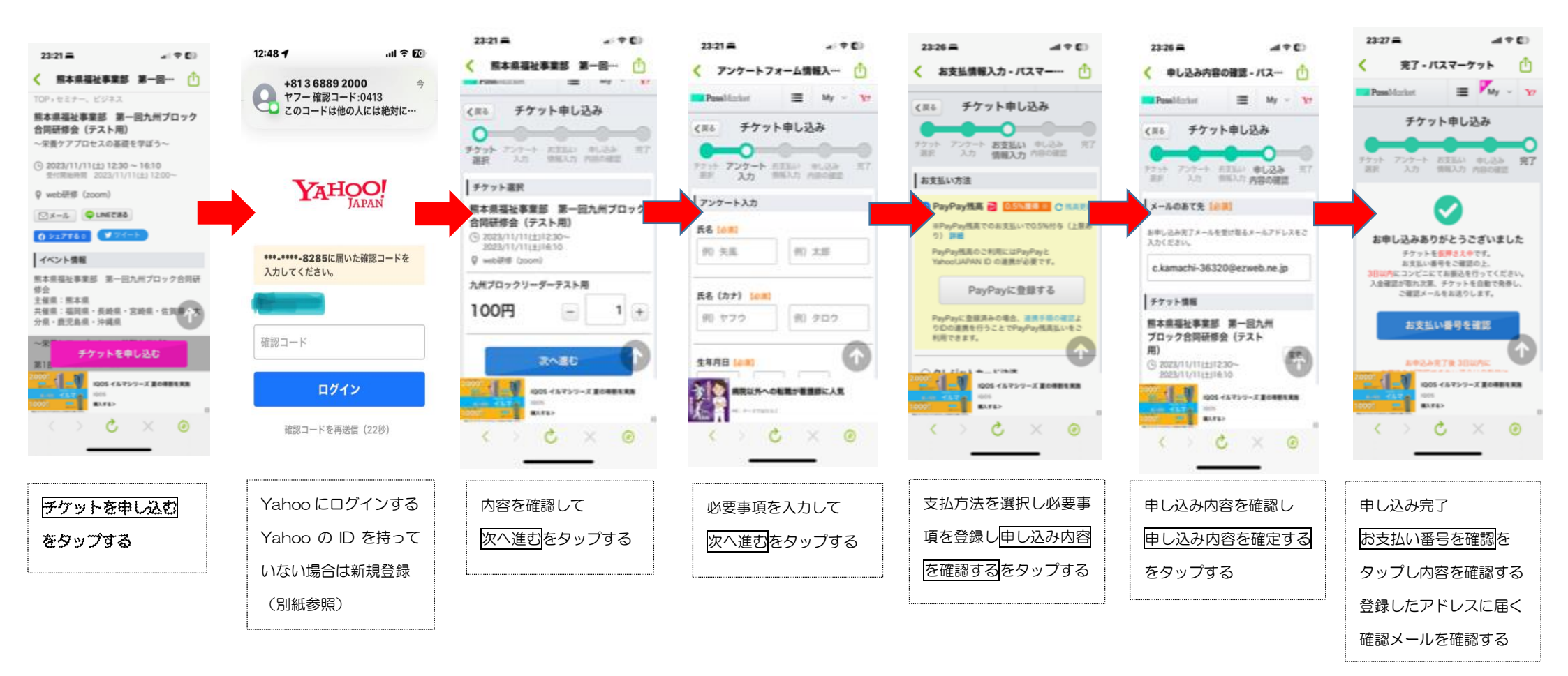